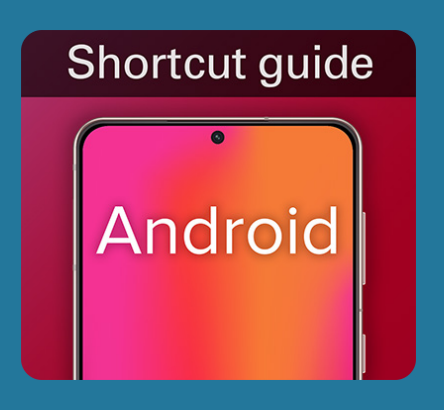

How to create a shortcut to CenterPoint Energy on your Android smart phone screen

- 1. Launch the Google Chrome<sup>™</sup> app
- 2. Open CenterPointEnergy.com
- On your Android<sup>™</sup>, tap the menu icon (three dots in the upper right-hand corner) and select "Add to Home Screen"
- 4. Enter a name for the shortcut and Chrome will add it to your home screen